## <u>Arbeitshilfe zur Freigabe von Kamera und Mikrofon im Internetbrowser Safari an einem</u> <u>iPhone Handy (Apple)</u>

|                                                                                 | ، II Telekom.de 후 16:14 78 % •<br>Einstellungen |                                | all Telekom.de                                                                          |
|---------------------------------------------------------------------------------|-------------------------------------------------|--------------------------------|-----------------------------------------------------------------------------------------|
|                                                                                 |                                                 |                                |                                                                                         |
|                                                                                 | Passwörter >                                    |                                | EINSTELLUNGEN FÜR WEBSITES                                                              |
|                                                                                 | (I) Kontakte                                    |                                | Seitenzoom                                                                              |
| 1                                                                               | Kalender >                                      | 2                              | Desktop-Website anfordern                                                               |
| L.                                                                              | Erinnerungen >                                  | Ζ.                             | Reader                                                                                  |
| In den Einstellungen                                                            | C Telefon >                                     | Im unteren Bereich unter       | Kamera                                                                                  |
| Safari anwählen.                                                                | Nachrichten                                     | dem Punkt <b>Einstellungen</b> | Mikrofon                                                                                |
|                                                                                 | FaceTime >                                      | für Websites Kamera und        | Standort                                                                                |
|                                                                                 | Safari                                          | Mikrofon wählen.               |                                                                                         |
|                                                                                 |                                                 |                                | LESELISTE                                                                               |
|                                                                                 | Ubersetzen /                                    |                                | Automatisch offline sichern                                                             |
|                                                                                 | Karten                                          |                                | Alle Objekte in der Leseliste aus iCloud automatisch<br>sichern und dann offline lesen. |
|                                                                                 | Health                                          |                                | Foundation                                                                              |
|                                                                                 |                                                 |                                | Erweitert                                                                               |
|                                                                                 | Musik                                           |                                | 📲 Telekom.de 🗢 16:15 78 % 🔳                                                             |
|                                                                                 | <b><br/> Safari Kamera</b> Bearbeiten           |                                | <b>&lt;</b> Safari Mikrofon Bearbeiten                                                  |
|                                                                                 |                                                 |                                |                                                                                         |
|                                                                                 | KAMERAZUGRIFF AUF ALLEN WEBSITES                |                                | MIKROFONZUGRIFF AUF ALLEN WEBSITES                                                      |
|                                                                                 | Fragen                                          |                                | Fragen V                                                                                |
|                                                                                 | Ablehnen                                        |                                | A blokmen                                                                               |
|                                                                                 | Erlauben                                        |                                | Erlauben                                                                                |
| 2                                                                               |                                                 | 1                              |                                                                                         |
| 3.                                                                              |                                                 |                                |                                                                                         |
| Der Kamera                                                                      |                                                 | und dem Mikrofon               |                                                                                         |
|                                                                                 |                                                 | Zugriff gewähren.              |                                                                                         |
|                                                                                 |                                                 |                                |                                                                                         |
|                                                                                 |                                                 |                                |                                                                                         |
|                                                                                 |                                                 |                                |                                                                                         |
|                                                                                 |                                                 |                                |                                                                                         |
|                                                                                 |                                                 |                                |                                                                                         |
|                                                                                 |                                                 |                                |                                                                                         |
|                                                                                 |                                                 |                                |                                                                                         |
|                                                                                 |                                                 |                                |                                                                                         |
| Sollte nun eine Anwendung über den Internetbrowser Safari                       |                                                 |                                |                                                                                         |
| die Kamera und das Mikrofon nutzen wollen,                                      |                                                 |                                |                                                                                         |
| wird vor dem Zugriff gefragt und die Nutzung ist nicht mehr generell blockiert. |                                                 |                                |                                                                                         |
|                                                                                 | -                                               | -                              |                                                                                         |
|                                                                                 |                                                 |                                |                                                                                         |